## Ontdek met enkele clicks welke jongens of meisjes in uw praktijk nog niet tegen het Humaan Papillomavirus of HPV gevaccineerd zijn!

Bent u een CareConnect of HealthOne gebruiker dan kan u nu op enkele clicks tijd, gebaseerd op de huidige terugbetaling, een overzicht bekomen van welke jongens of meisjes in uw praktijk nog niet tegen HPV gevaccineerd zijn. U krijgt tevens de mogelijkheid om, zij die u wil informeren, proactief te bereiken met een vooraf opgestelde informatieve brief en patiëntenbrochure of door te verwijzen naar www.HPVinfo.be

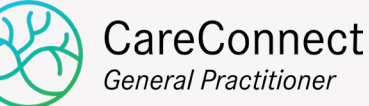

Voor CareConnect (Corilus) gebruikers gelieve onderstaande 4 stappen te volgen

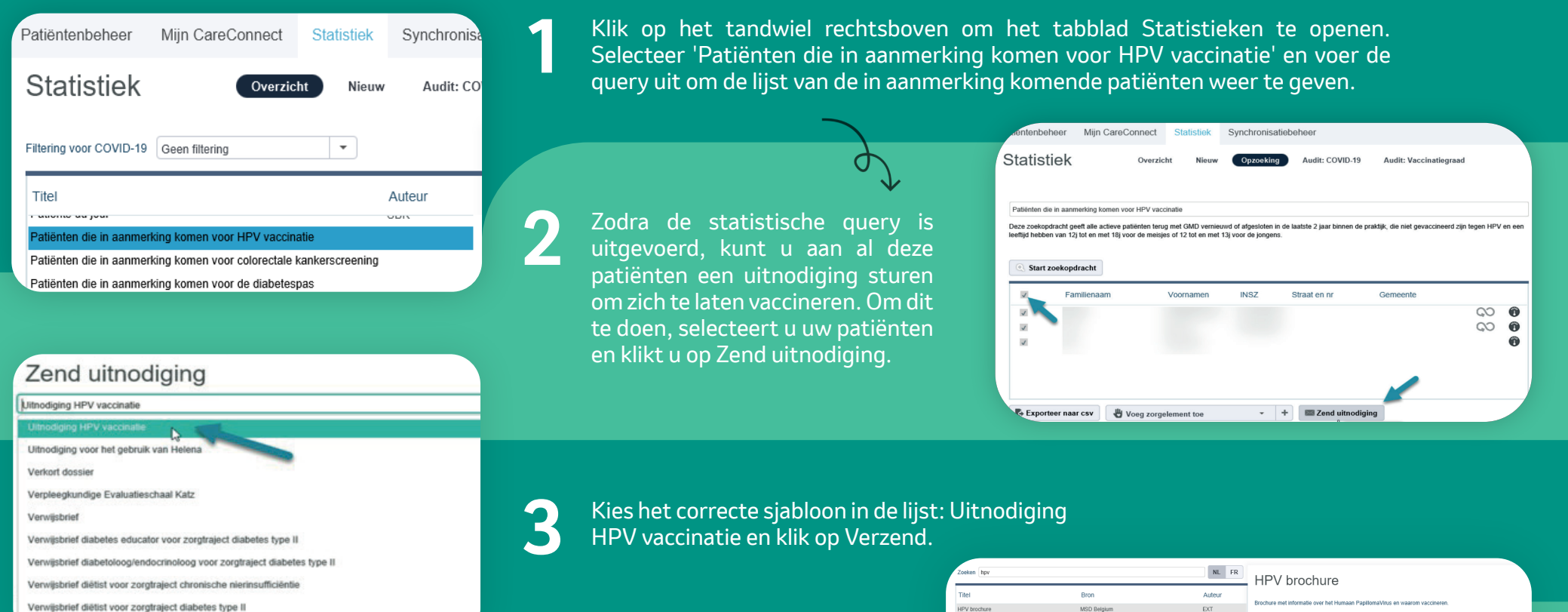

Er is een verklarende brochure over het humaan papillomavirus toegevoegd, die aan uw patiënten kan worden meegegeven om hen meer bewust te maken van vaccinatie. Om de brochure te vinden, klik op het tandwieltje rechtsboven, dan op Bibliotheek.

erwijsbrief nefroloog voor zorgtraject chronische nierinsufficiënti

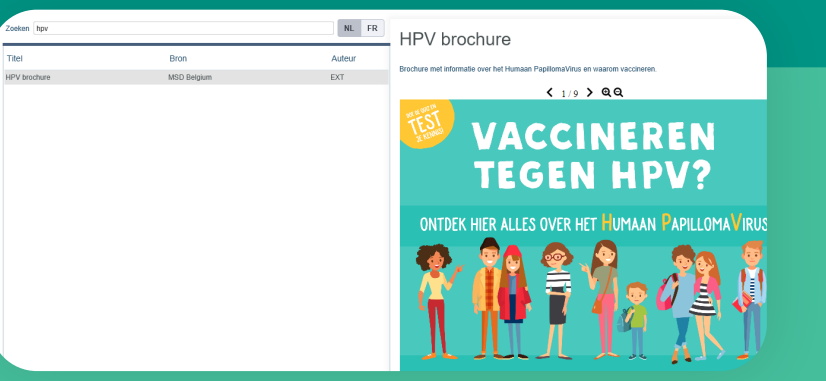

Het uitvoeren van deze analyse is enkel mogelijk in een SQLdatabank en niet in een Access databank. Open de module van de populatieanalyses

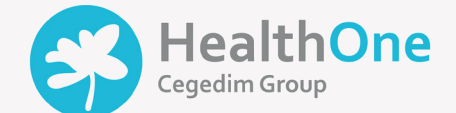

Voor HealthOne (Cegedim) gebruikers gelieve onderstaande 4 stappen te volgen

| ™ X /I =   % % % % M (M) >                                                                                                    | l           |
|----------------------------------------------------------------------------------------------------|-------------|
| Populatie Analyses                                                                                                    | ×           |
| Vopulate Analyses  ekstverwerkingsanalyses Databank analyses Standaard analyses Studiate Analyses Studiate Analyses Statisticker Telematica Premie Vaccines Vaccines Vaccines HEALTH one analyse HEAVTA contaction Lipt ensity astma Overledon patienten Overledon patienten COVID barometer SCUVID-13 Vaccinatie | C Oversicht |
| > - Etiepvacchatie<br>> - Preventie<br>> - Zorgtrajecten                                                                                                    |             |

Zodra de analyse is uitgevoerd, is het mogelijk de informatie per e-mail naar de betrokken patiënten te zenden. Deze bevat zowel een informatieve brief die aangepast kan worden als een HPV patiënten folder in PDF.

Selectioneer de analyse

"HPV Vaccinatie"

Als het e-mailadres van uw patiënten niet gekend is, is het ook mogelijk een document af te drukken en het per post naar de patiënt te sturen.

Beste Ouder,

×

Volgens onze medische gegevens is uw kind nog niet gevaccineerd tegen het humaan papillomavirus (HPV). Uw kind kan echter wel al zijn/ haar HPV vaccin via de school of een andere arts toegediend gekregen hebben.

Als uw kind al gevaccineerd is tegen HPV, gelieve ons dit te melden om zo het medisch dossier aan te vullen.

Als uw kind nog niet gevaccineerd is, raad ik u aan deze vaccinatie zo snel mogelijk uit te voeren. Zelfs als het niet verplicht is, zal deze vaccinatie uw kind beschermen tegen infecties die kunnen leiden tot ernstige gevolgen zoals genitale wratten of bepaalde kankers.

In de praktijk,

- Voor meisjes en jongens van 12 tot en met 13 jaar is het HPV-vaccin gratis via het school vaccinatieprogramma van de Vlaamse overheid, maar niet via de apotheek. Het is dus de arts of school van uw kind die het vaccin moet bestellen. Twee vaccin dosissen die met een minimum interval van 5 maanden worden uitgevoerd, zijn op deze leeftijd vereist.
- Voor meisjes en jongens van 12 tot en met 18 jaar wordt het HPV-vaccin gedeeltelijk vergoed (12,10€ / • injectie) en op voorschrift kunt u het vaccin bij de apotheek krijgen. De arts van uw keuze kan dan de vaccinatie uitvoeren. Twee vaccin dosissen zijn nodig tot 15 jaar. Vanaf de leeftijd van 15 jaar zijn drie dosissen vereist voor een volledige vaccinatie.

U kunt contact opnemen met de huisartsenpraktijk voor bijkomende informatie, een voorschrift om het vaccin bij de apotheek te krijgen of een afspraak te maken om uw kind te vaccineren.

U vindt ook bijgevoegd een meer gedetailleerde informatiebrochure over het humaan papillomavirus of HPV.

Met vriendelijke groeten,

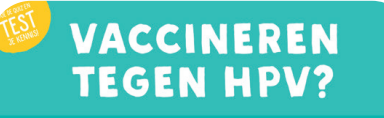

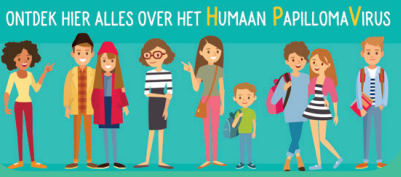

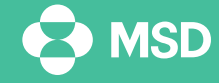

MSD Belgium BV